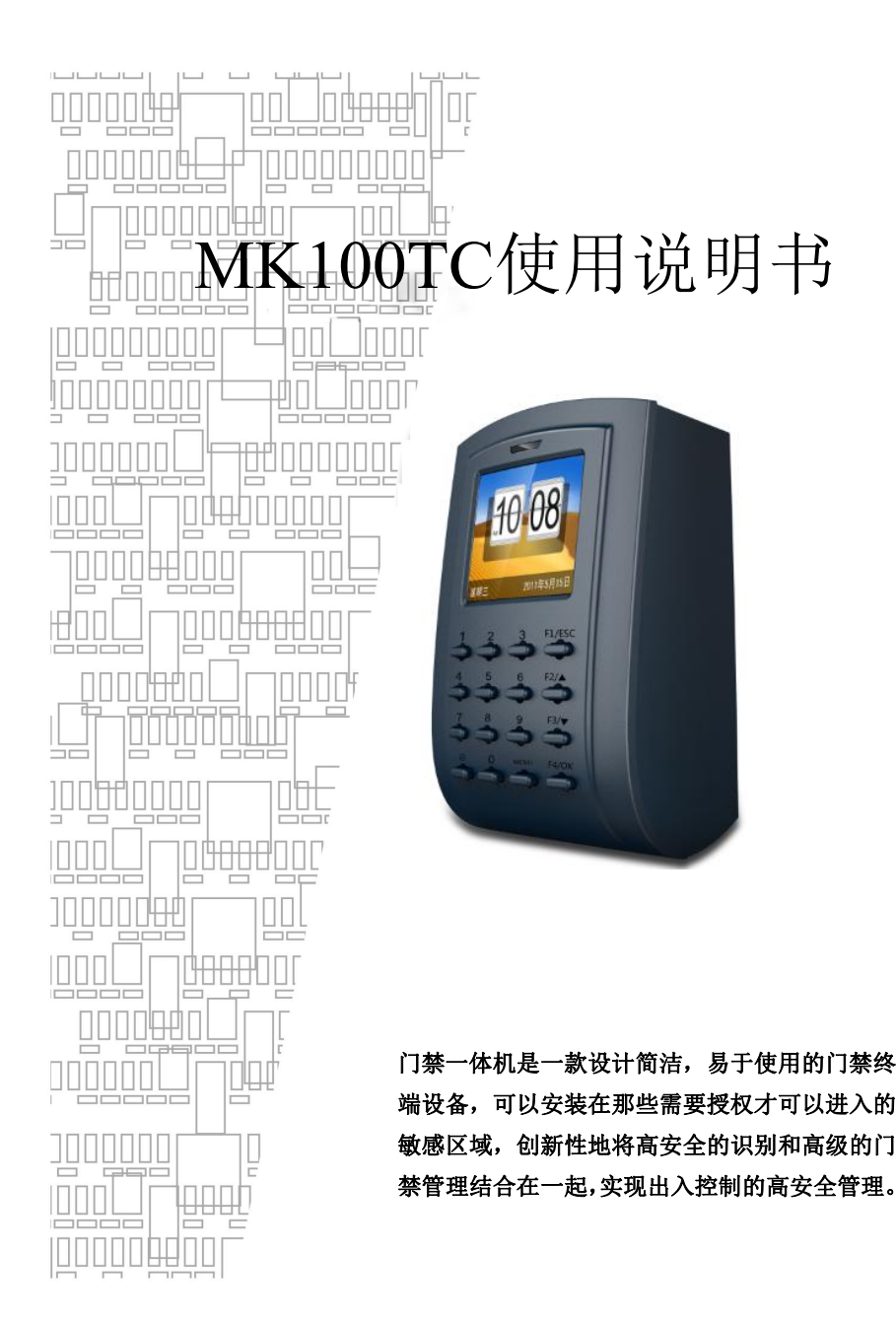

## 按键说明

OK 确认键:确认当前操作;

MENU 菜单键: 在初始状态下按该键可以进入管理界面;

- ESC 取消键: 取消当前操作;
  - ▲ 向上键: 往上翻动菜单项;
  - ▼ 向下键:往下翻动菜单项;
  - △ 门铃按钮:控制门铃开关;

数 字: 输入数字0---9;

# 接线图

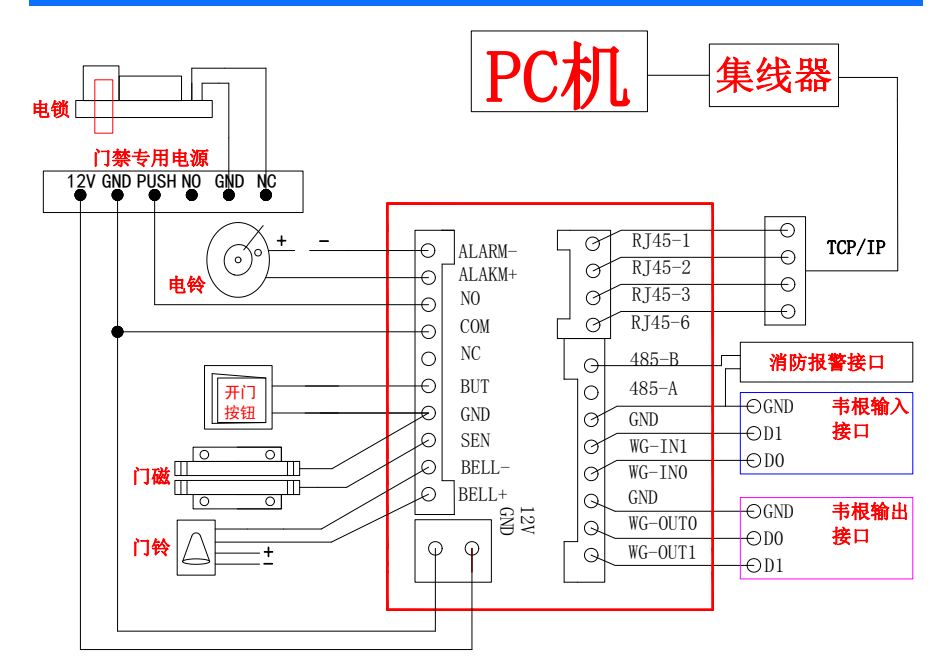

### 1.1用户登记 选择"用户管理"按 选择"新增用户": 按键盘"MENU" 进入机器"菜单" "0K"或"1"键 再选择"ID卡" "OK"选择继续登 输入工号,按"OK": 登记成功! 记,"ESC"结束注册 继续登记 按机器提示注册卡 注:洗择时可洗密码,人员姓名可通过门禁软件设置上传 1.2管理员设定 按键盘"MENU" 选择"用户管理"按 选择"修改用户" "0K"或"1"键 进入机器"菜单" 通过"↓↑"选择权限, 按OK; 再按 通过"↓↑"选择或快捷输入 "↓↑"选择"管理员",按OK确认 工号,选择修改用户名,按OK

注: 设置管理员后, 进入菜单需要进行管理员身份确认, 成功才可进入菜单

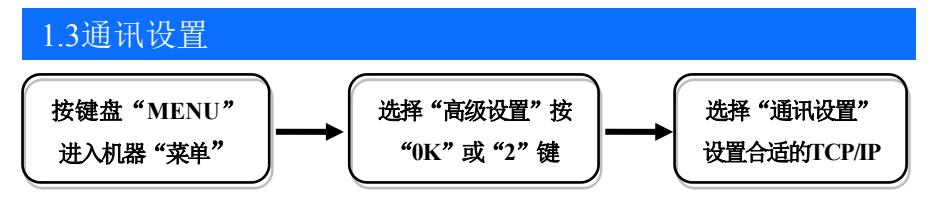

注:

☆IP地址: 默认IP为192.168.8.198,您可以根据需要进行更改,需要在局域网内; ☆子网掩码: 默认为255.255.255.0,您可以根据需要进行更改; ☆网关地址: 默认为192.168.8.1,您可以根据需要进行更改; ☆**端口号:** 通信所用端口号,默认为5005; ☆服务器IP地址: 默认为192.168.8.1,实时监控时计算机的IP地址;
☆服务器端口号:通信所用端口号,默认为7005;
☆进行传送:实时监控时门禁机是否向计算机发送数据,默认为否;
注:需使用网络接口通讯时才需要进行该设置,若为USB通讯则直接插入USB线即可:

## 2.门禁设置

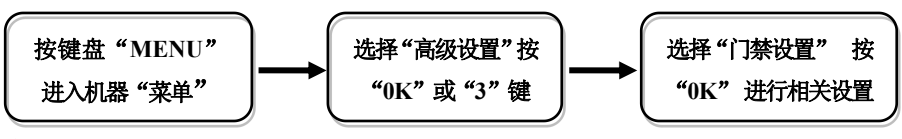

#### 注:

☆时间段定义: 指对一个星期内的每一天能开锁的时间的定义;

☆同时确认数:指同时需要几个用户确认才可以开门;

☆开锁延时: 门禁机控制开启或关闭电锁的时间;

☆门磁设置:包括有三种:无、关型、开型; "无"指不使用门磁开关; "关型" 指门在关闭状态下门磁常闭; "开型"指门在关闭状态下门磁常开;

☆门磁延时:当门禁机发出信号开门后,门从开启到关闭的时间; ☆反潜回:要求执卡者从某个门刷卡进来就必须从某个门刷卡出去,刷卡记录必须一

进一出严格对应,防止尾随进出;

☆解除报警:在报警已经触发,且已排除不是非法操作,可通过此选项停止报警。 ☆Wiegand 输出:工号、卡号; "工号"指用户识别成功后通过工号的方式进行输出到

另一端; "卡号"指用户识别成功后通过卡号的方式进行输出到另一端; ☆Wiegand 输出格式: WG26、WG34; "WG26"指输出 Wiegand 26 的信号, "WG34"

指输出 Wiegand 34 的信号。

#### 3.装箱清单

#### 除机器外,包装箱内还包括以下物品:

光盘1个 IC磁卡1张 USB数据线1条 OTG数据线1条 螺钉4个 涨塞4个 安装背胶1块 安装铁板1块 安装定位图1张 合格证1张 保修卡1张
2P、4P、8P、10P线各一根

3